# 参加登録・参加方法のご案内

### 本会については、「<u>メディカルプライム」を使用して実施</u>いたします。 「メディカルプライム」へ会員登録後に参加登録・視聴が可能となります。

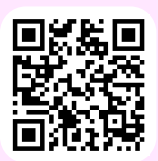

## https://medicalprime.jp/event/bonyu38/

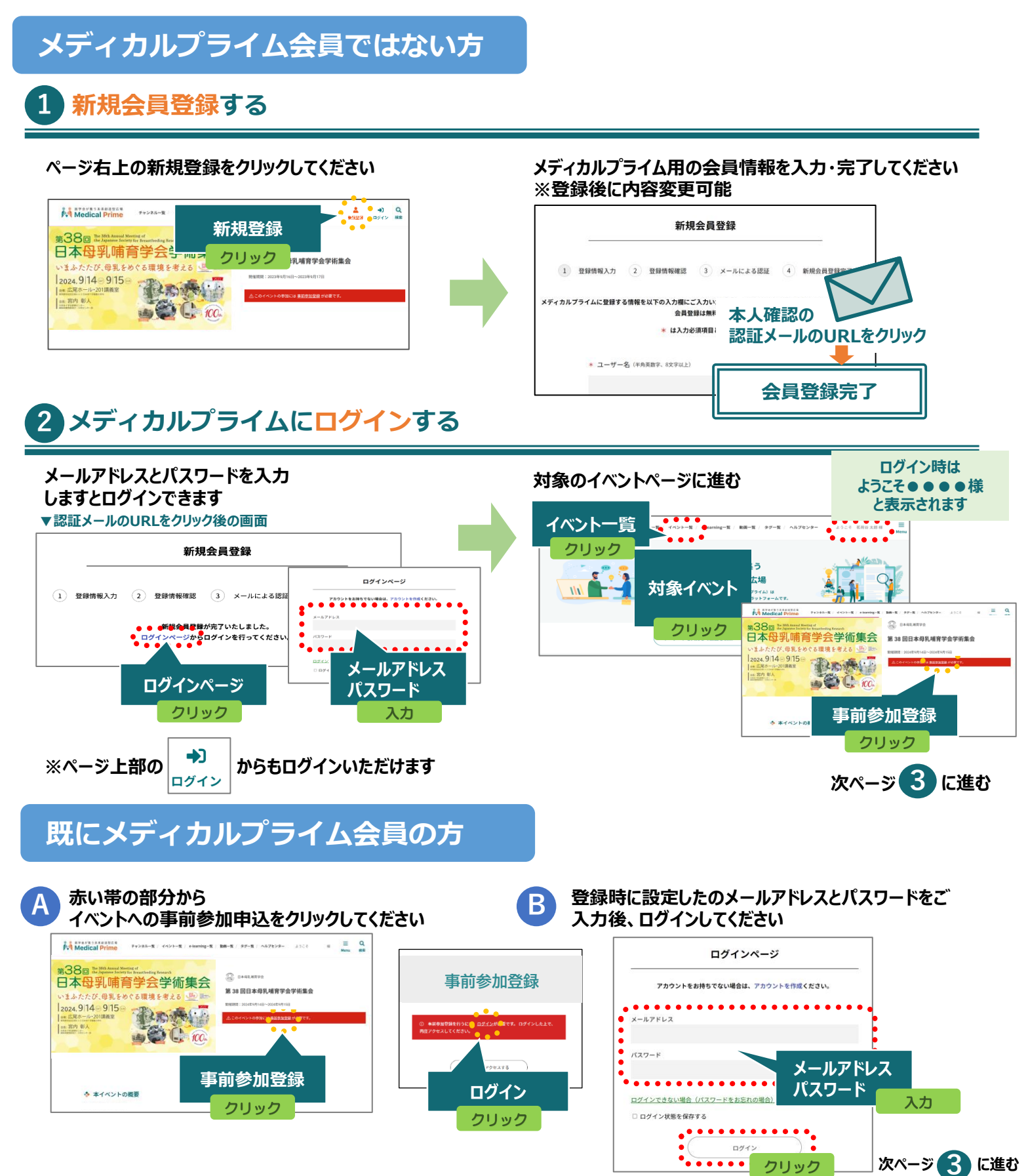

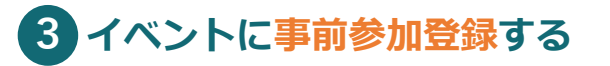

事前参加登録画面にてご入力後、支払い手続きを完了して ください イベントトップページにて参加登録完了されたことが 確認できます

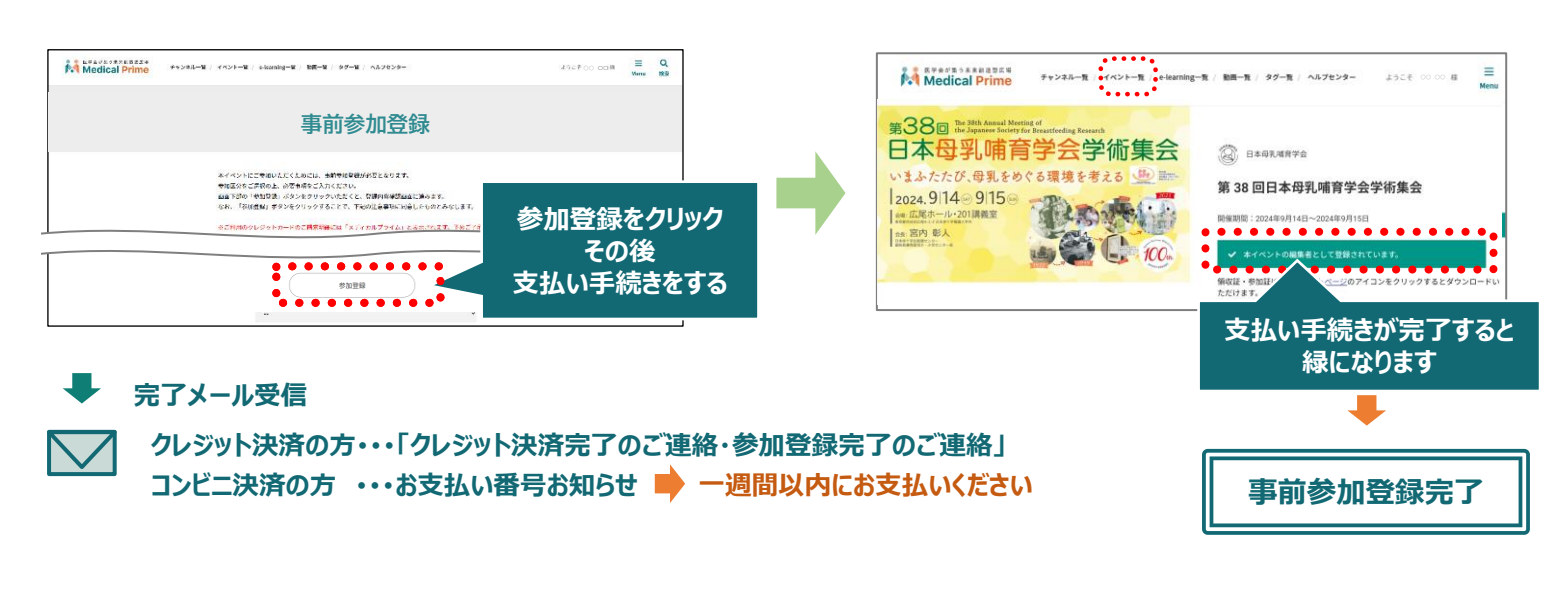

#### 参加方法( 現地参加・オンデマンド配信視聴 )

#### ▼現地参加

参加証をプリントアウト、もしくはダウンロードしてお持ちください。

参加証の表示

ログイン後、右上のメニュー > マイページ > 参加イベント 参加証のアイコンよりPDFをダウンロード頂けます。

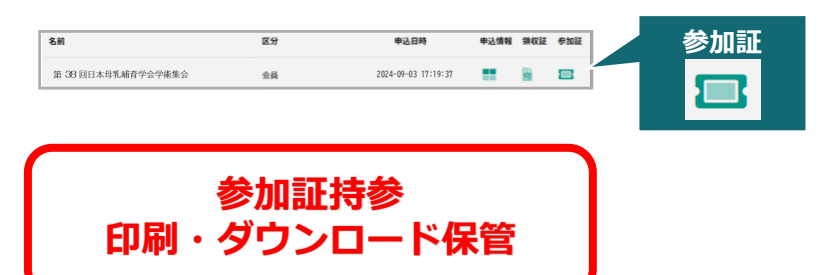

▼オンデマンド配信 視聴 2024年9月26日(木) 10時

~10月31日(木)12時

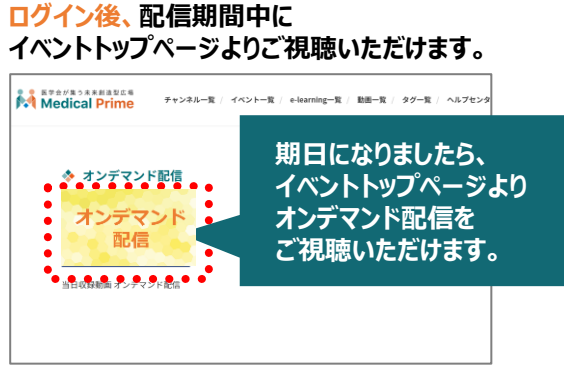

現地参加の方もご視聴いただけます。

#### ログイン状態の確認方法

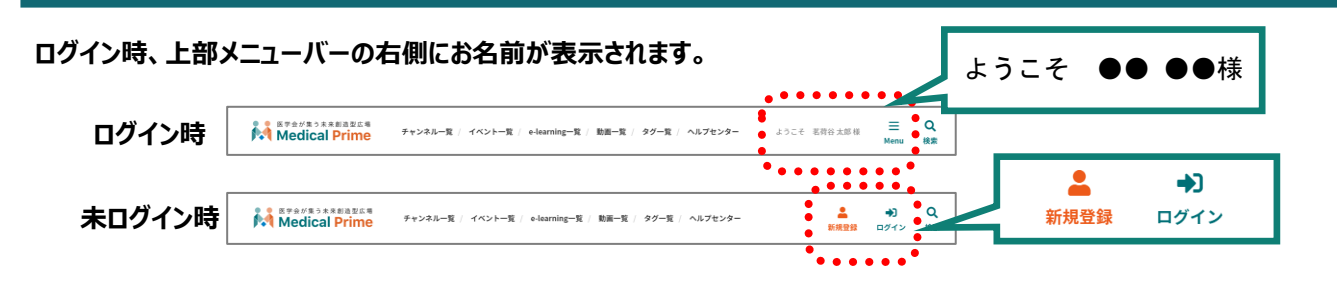